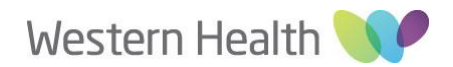

### Ethics Review Manager (ERM) - WH Post Authorisation Submissions Guide

Please see below for a brief outline of the ERM Post Approval/Authorisation submission process. To submit Post Approval/Authorisation forms, you will need to log in to <u>Ethics Review Manager</u> (<u>ERM</u>). For further information regarding ERM, please see the Applicant User guide, available on the Department of Health website <u>here</u>.

For technical assistance with ERM please contact <u>helpdesk@infonetica.net</u>. For general queries regarding the post authorisation submission process and Western Health Site Specific requirements; please contact us on <u>amendments@wh.org.au</u> or refer to relevant sections on our <u>website</u> for details on additional requirements.

#### ERM Post Authorisation Submission Process (WH Site)

- 1. Log into your <u>ERM Account</u>.
- 2. In your Work Area, select your Project.
- 3. Under the Project Tree click on "Site Specific Assessment (SSA) Vic Western Health".
- 4. On the left hand side under the 'Actions' Panel click on the 'Create Sub Form' button.
- 5. Select the desired form (e.g. Site Governance Amendment Request, Site Progress Report).
- 6. Under the 'Navigation' tab click on 'Information' under the heading 'Questions' in the middle of the page (you may have to scroll down the page).
- 7. Answer the questions accordingly. Click on 'Next' or 'Previous' button on 'Actions' panel to navigate through the form.
- 8. Upload all supporting documents with your SSA Sub-Form.

# *Please Note: You will need to upload a copy of the reviewing Human Research Ethics Committee (HREC) Approval Letter/Email, all applicable documents listed on the HREC approval and other WH Site Specific documents as required.*

- 9. Upon completion, please provide signature of the Principal Investigator (PI) as below:1) Electronic Signature
  - I. If you are the PI, select "sign". Enter your ERM login details and select "sign" again.
  - II. Select "Request Signature" if you are not the project PI. Enter the PI's email address and select "Request".
  - III. When the form has been signed by the PI, proceed to submit your form.
  - 2) Wet Ink Signature
    - I. Print the form to obtain wet-ink signature from the PI.
    - II. Upload the signed copy of the form to the application on ERM.

## *Please Note: When signatures are requested, the form will be locked to prevent further editing. If you unlock/recall your form, all signatures will be lost.*

10. To submit your form, click on 'Submit' button on the left-hand side under the 'Actions' Panel.

### **Types of ERM Sub Forms:**

### SSA Sub forms

Available under the Project SSA Form (Select Site Specific Assessment (SSA) Vic – Western Health). These are submitted directly to the WH Office for Research via ERM

| CCA Cult Former       | Description                                                                                                    |
|-----------------------|----------------------------------------------------------------------------------------------------|
| SSA SUD FORMS         | Description                                                                                                    |
| Complaint Report      | • It a complaint is made about a research project, the site Principal Investigator                                                                |
| VIC                   | (PI) must report it to the site Research Governance Officer (RGO).                                                                                |
|                       | <ul> <li>The site RGO will advise whether the complaint should also be sent to the</li> </ul>                                                     |
|                       | reviewing Human Research Ethics Committee (HREC).                                                                                                 |
|                       |                                                                                                    |
| Site Governance       | This Site Governance Amendment Request may be used to notify the site                                                                             |
| Amendment             | RGO of either:                                                                                                    |
| Request               | <ul> <li>An amendment that has been approved by the reviewing ethics</li> </ul>                                                                   |
| <u>Click here for</u> | committee                                                                                                    |
| <u>Website</u>        | Or                                                                                                    |
|                       | • A governance-only amendment that does not require ethical approval                                                                              |
|                       | This form addresses site governance matters; it is <u>not</u> used to inform the reviewing                                                        |
|                       | ethics committee of an amendment.                                                                                                    |
|                       | • Amendment that has been approved by the reviewing ethics committee                                                                              |
|                       | <ul> <li>Submit this Site Governance Amendment Form after the ethics</li> </ul>                                                                   |
|                       | amendment has been approved by the reviewing ethics committee.                                                                                    |
|                       | $\circ$ You will be required to upload a copy of:                                                                                                 |
|                       | the amendment application that was submitted to the                                                                                               |
|                       | reviewing ethics committee (PDF copy)                                                                                                    |
|                       | the amendment approval letter/email/certificate from the                                                                                          |
|                       | reviewing ethics committee                                                                                                    |
|                       | <ul> <li>If applicable, supporting documents approved by the</li> </ul>                                                                           |
|                       | reviewing ethics committee.                                                                                                    |
|                       | Governance-only amendment that does not require ethical approval                                                                                  |
|                       | <ul> <li>Prior to completing this Site Governance Amendment Request form.</li> </ul>                                                              |
|                       | consult the site BGO to determine whether ethical approval is                                                                                     |
|                       | required                                                                                                    |
|                       | <ul> <li>Select this to notify the Office for Research (OfR) any change of</li> </ul>                                                             |
|                       | personnel. Please note Governance-only amendment that does not                                                                                    |
|                       | require ethical approval cannot be selected for Change of PIs as this                                                                             |
|                       | will need to be approved by the reviewing HREC                                                                                                    |
| Non-serious           | A deviation is any breach, divergence or departure from the requirements of                                                                       |
| Breach/Deviation      | Good Clinical Practice (GCP) or the protocol that does not have a significant                                                                     |
| Report VIC            | impact on the continued safety or rights of participants or the reliability and                                                                   |
| Click here for        | robustness of the data generated in the research project. If a deviation is                                                                       |
| Website               | considered to be a serious breach it should be reported using the Serious                                                                         |
|                       | Breach Report (only available under the Human Research Ethics Application                                                                         |
|                       | (HREA) Form).                                                                                                    |
|                       | <ul> <li>To fulfil GCP requirements, any deviation must be reported to the sponsor</li> </ul>                                                     |
|                       | - To taill del requirements, any deviation must be reported to the sponsor.                                                                       |
|                       | Local site policy determines whether a pop-serious breach/deviation should                                                                        |
|                       | Local site policy determines whether a non-serious breach/deviation should be reported to the site BGO. If reporting is required, the sponsor, in |
|                       | <ul> <li>(HREA) Form).</li> <li>To fulfil GCP requirements, any deviation must be reported to the sponsor.</li> </ul>                             |

|                       | Breach/Deviation Report form to inform the site RGO of a non-serious                          |
|-----------------------|-----------------------------------------------------------------------------------------------|
|                       | breach/deviation.                                                                             |
|                       | <ul> <li>Some deviations may require reporting to the reviewing HREC. The RGO will</li> </ul> |
|                       | advise whether this is required and, if so, the form should be forwarded to                   |
|                       | the reviewing HREC. For a multi-site project, the Coordinating Principal                      |
|                       | Investigator (CPI) should be informed if HREC reporting is required                           |
| Site Progress         | This form has to be completed and signed by Principal Investigator along with the             |
| Report                | WH Self audit Form as part of Annual progress reporting to RGO.                               |
| <u>Click here for</u> | Please do not create and complete the Site Audit Report Sub-form.                             |
| <u>Website</u>        |                                                                                               |
| Site Audit Report     | This form is currently not used by WH OfR – please see the WH Self-Audit Form <u>here</u>     |
|                       | which should be submitted with your Site Progress Report                                      |
|                       |                                                                                               |
| Site Notification     | This Site Notification Form can be used for any of the following:                             |
| Form                  | Final Report <u>Click here for website</u>                                                    |
|                       | Site Closure Report <u>Click here for website</u>                                             |
|                       | Insurance Certificates <u>Click here for website</u>                                          |
|                       | • Amendments/Correspondences (Where the Amendment Request Form does                           |
|                       | not work) <u>Click here for website</u>                                                       |
|                       | • For any matters which there is no specific post approval form available                     |
|                       |                                                                                               |
|                       | Make sure in the section "For what purpose is this report being submitted?" that you          |
|                       | specify the type of submission e.g. "Final Report", "Site Closure Report", "Insurance         |
|                       | Certificate" etc.                                                                             |
|                       |                                                                                               |
|                       |                                                                                               |

| <u>HREA Sub forms</u><br>Available under the Project HREA Form. These are submitted directly to the Reviewing HREC via ERM |                                                                                                    |  |
|----------------------------------------------------------------------------------------------------|----------------------------------------------------------------------------------------------------|--|
| HREA Sub Form                                                                                                    | Description                                                                                                    |  |
| Ethics Amendment                                                                                                    | Request ethical approval for a change to the design or conduct of a research project<br>e.g. the protocol, PICF or change to personnel after a research project has been<br>ethically approved.                              |  |
| Request                                                                                                    | An amendment must not be implemented at a site until the HREC or ethics review<br>body has granted approval of the amendment and (if applicable) the site RGO has<br>granted authorisation of the site governance amendment. |  |
|                                                                                                    | Report a safety event to the reviewing ethics committee.                                                                                                    |  |
| Safety Report                                                                                                    | The sponsor is responsible for reporting a safety event to the reviewing HREC, in                                                                                                    |  |
| <u>Click here for Website</u>                                                                                              | accordance with Safety Monitoring and Reporting in Clinical Trials Involving                                                                                                    |  |
|                                                                                                    | Therapeutic Goods (NHMRC, 2016).                                                                                                    |  |
| Annual Safety Report                                                                                                    | Report to the reviewing ethics committee on the safety profile of an interventional clinical trial only.                                                                                                    |  |
|                                                                                                    | Report a serious breach to the reviewing ethics committee.                                                                                                    |  |
| Serious Breach Report                                                                                                    | This form must be completed by the sponsor. It may be used for reporting a serious                                                                                                    |  |
| <u>Click here for Website</u>                                                                                              | breach to the HREC or for providing additional/follow-up information following notification by an individual/institution of a confirmed serious breach.                                                                      |  |

| Suspected Breach                 | Report a suspected breach to the reviewing ethics committee.                            |
|----------------------------------|-----------------------------------------------------------------------------------------|
| Report<br>Click here for Website | This form must be completed when a third party (e.g. individual or institution) wishes  |
|                                  | to report a suspected breach of GCP or the protocol. This should be reported directly   |
|                                  | to the reviewing HREC without reporting through the sponsor.                            |
| Project Progress                 | Report to the reviewing ethics committee on the progress of a research project (at      |
| Report                           | least annually, may be more frequent if requested)                                      |
| Site Closure Report              | For a multi-site project, report the closure of one participating site to the reviewing |
|                                  | ethics committee.                                                                       |
|                                  | If the research project is completed at all sites approved by the reviewing HREC, use   |
|                                  | the Project Final Report instead.                                                       |
|                                  | Report to the reviewing ethics committee on the progress of a research project at the   |
|                                  | time of its completion.                                                                 |
| Project Final Report             |                                                                                         |
|                                  | This Project Final Report must be used when the research project is completed at all    |
|                                  | sites approved by the reviewing HREC.                                                   |
| Project Notification             | Report to the reviewing ethics committee on any matters for which there is not a        |
| Form                             | specific post-approval form available.                                                  |